## **External User Guide for**

## JHURA Agreement Workflow System (JAWS)

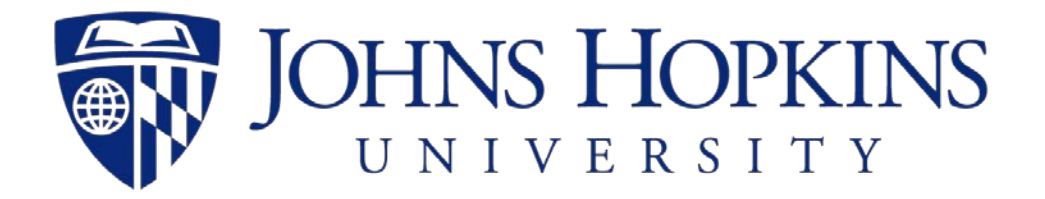

5/21/2020

developed by Johns Hopkins Bloomberg School of Public Health Information Technology 621 N. Washington Street Baltimore, MD 21205-2179 (410) 955-3566/ FAX (410) 614-8872

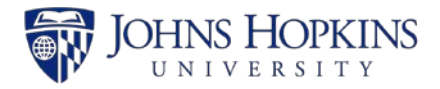

## Table of Contents

| 1   | PURPOSE                                | . 3 |
|-----|----------------------------------------|-----|
| 2   | SYSTEM FUNCTIONS                       | . 3 |
| 3   | LOGGING ON TO JAWS                     | . 3 |
| 4   | SEARCHING FOR RECORDS                  | . 4 |
| 4.1 | Basic Information Tab                  | . 8 |
| 4.2 | Financial Tab                          | 11  |
| 4.3 | Compliance Tab                         | 13  |
| 4.4 | Negotiation Tab                        | 15  |
| 4.5 | Reporting Tab                          | 17  |
| 4.6 | Attachments Tab                        | 19  |
| 5   | RECORD STATUS AND RECORD ACCESS PANELS | 21  |
| 5.1 | Record Status Panel                    | 21  |
| 5.2 | Record Access Panel                    | 23  |
| 6   | EMAILS SENT BY JAWS                    | 24  |
| 7   | JHURA JAWS SURVEY                      | 26  |

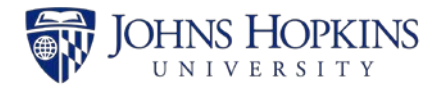

## 1 PURPOSE

The JHURA Agreement Workflow System (JAWS) is the Johns Hopkins University Research Administration's (JHURA's) centralized, on-line database for tracking and managing all sponsored agreements, including negotiation, workflow and document storage.

This JHURA Agreement Workflow System User Guide provides an overview of the basic functions and usage of the JHURA Agreement Workflow System.

### 2 SYSTEM FUNCTIONS

The JHURA Agreement Workflow System provides the ability to enter and submit sponsored agreements to JHURA, and to log and report on the stages of the agreement creation and modification process.

All users with a valid JHED account can log on to JAWS. The user's role in the system determines which records can be viewed. Only JHURA personnel and the JHSPH Office of Financial Operations can modify records.

## 3 LOGGING ON TO JAWS

To use the JHURA Agreement Workflow System, go to the JHURA Systems site at <u>https://jhurasystems.jhu.edu</u>. The *JHURA Systems* page will be displayed.

Note: You may need to login to your JHED account to proceed. The JHED login page will be displayed, and after successful login, the JHURA Systems page will appear.

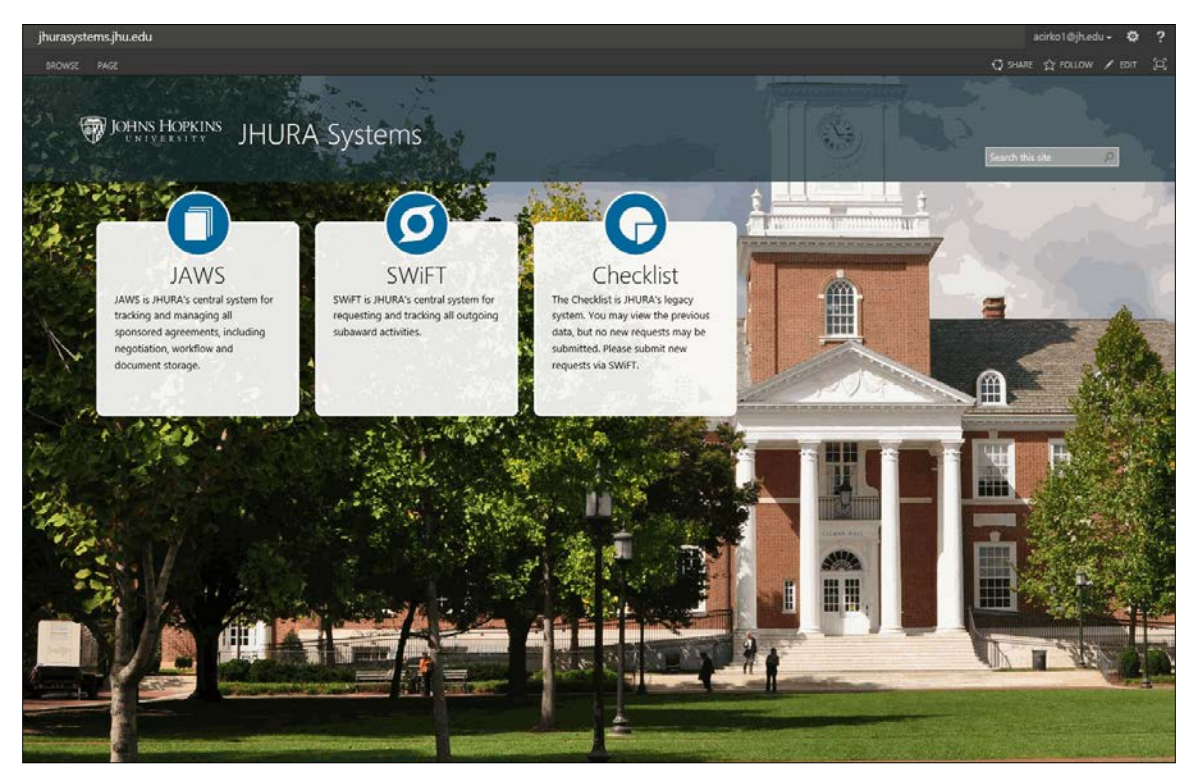

Figure 1: JHURA Systems

Click on the JAWS graphic. The JAWS *Search* page will be displayed, as shown in Section 4, *Searching for Records*.

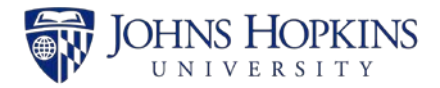

#### 4 SEARCHING FOR RECORDS

The Search page, displayed below, is used to search for existing records in JAWS. This is also the initial page displayed upon login.

| PROVIDE THE PROFESSION JAWS | Shori S+                              |                     |                    |         | ් Swee දී Acusow<br>Sweet Sin case ව                                                             |
|-----------------------------|---------------------------------------|---------------------|--------------------|---------|--------------------------------------------------------------------------------------------------|
| Search                      |                                       |                     |                    |         |                                                                                                  |
| Record #                    |                                       | Record Manager      | Select One         | •       |                                                                                                  |
| SAP Grant #                 |                                       | Current Owner       | Select One         | ~       | Help  • JAWS External User Guide                                                                 |
| PI Name                     |                                       | New or Modification | ONew OModification |         | Reports                                                                                          |
| PI Unit                     |                                       | Status              | Select One         | ~       | All Records by Record Manager     Finance Report     Idd RA Transfer                             |
| Sponsor/Other Party         |                                       | Agreement Type      | Select One         | •       | Open Records by Current Owner     Open Records by Record Manager                                 |
| Prime Sponsor               |                                       | Original IPN        |                    |         | Record Count by Agreement Type     Record Count by Organization Type     Record Count by Pl Unit |
|                             | Search Reset OR New Record            |                     |                    |         | Record Count by Record Status     Record Count by Record Type                                    |
| Show 25 ventries            |                                       |                     |                    |         |                                                                                                  |
| Record ID * Agreemen        | t Type PI PI Unit Sponsor/Other Party | Prime Sponsor       | COEUS PD Orig IPN  | New/Mod | Status Note Current Owner                                                                        |
|                             |                                       | No records match    | ning your criteria |         |                                                                                                  |
| Showing 0 to 0 of 0 entries |                                       |                     |                    |         | First Previous Next Last                                                                         |
|                             |                                       | v23.0               | .2019              |         |                                                                                                  |

Figure 2: Search

| Search Field        | Description                                                                                                    | Dropdown Choices                           |
|---------------------|----------------------------------------------------------------------------------------------------|--------------------------------------------|
| Record #            | Unique JAWS Identifier for a record.                                                                                    | All record numbers in submitted agreements |
| SAP Grant #         | Unique JHU Identifier for award accounts.                                                                               | <enter number=""></enter>                  |
| PI Name             | The first and last name of the<br>Principal Investigator.                                                               | All PIs in JAWS system                     |
| PI Unit             | The department/center/institute/<br>school in which the Principal<br>Investigator has chosen to<br>perform the project. | All departments and other PI units         |
| Sponsor/Other Party | The organization that funds a research project.                                                                         | Available sponsors from SAP                |
| Prime Sponsor       | The organization that funds the Sponsor of the research project.                                                        | Available sponsors from SAP                |
| Record Manager      | The person who is overall responsible for the record.                                                                   | All owner names in submitted agreements    |
| Current Owner       | The person who is currently in possession of the record.                                                                | All owner names in submitted agreements    |
| New or Modification | Record type denoting whether<br>this is a new action or a<br>modification to an existing<br>action.                     | Select one                                 |

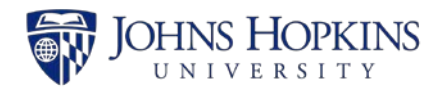

| Search Field                                                           | Description                                                                                                    | Dropdown Choices                                                                                                    |
|------------------------------------------------------------------------|----------------------------------------------------------------------------------------------------|----------------------------------------------------------------------------------------------------|
| Status                                                                 | The category that explains<br>where the record is in process.                                                      | Pending Save<br>In Progress<br>Owner Assigned<br>On Hold<br>Withdrawn<br>Initiated<br>Review and Negotiation<br>PEA<br>Fully Executed<br>Initiated Processing<br>Workflowed by JHURA<br>At SPSS<br>SAP Setup/Update Complete<br>Closed                                                                                                    |
| Agreement Type (Refer to<br>Appendix C, JAWS Agreement<br>Type Guide). | The category of the award mechanism.                                                                               | Allocation agreement<br>CDA/NDA<br>Cooperative agreement<br>CRADA<br>Data use agreement<br>Equipment loan agreement<br>(Bailment)<br>Grant<br>Incoming professional services<br>agreement<br>Incoming subcontract<br>Incoming subcontract<br>Incoming subgrant<br>Letter of authorization<br>License agreement<br>Master agreement<br>Material transfer agreement<br>Memorandum of understanding<br>Notice of Award<br>Pre-teaming agreement<br>Program income agreement<br>Publication authorship agreement<br>Secondment agreement<br>Standard research agreement<br>Task order agreement |
| Original IPN                                                           | The Institute Proposal Number<br>used to workflow a record. It is<br>the number linked to the SAP<br>Grant number. | <enter number=""></enter>                                                                                                    |

Initially, any agreements that you have permission to access will be listed in the lower portion of the page.

Select the search criteria (at least one item) and click on **Search**. The search results will appear in the lower part of the page, as shown below. The example below is a search for all agreements where the Status is *On Hold* and the Agreement Type is *Teaming agreement*.

Note: If you do not enter any search criteria, the search results will list all agreements in JAWS that you have permission to access.

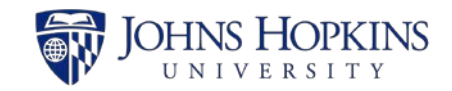

|                     |     | , , , , , , , , , , , , , , , , , , , | AVVS                             | 6                     |                                                |                                         |                     |                                                                      |         |                                     |                                                 | Search this site                                  | р   |
|---------------------|-----|---------------------------------------|----------------------------------|-----------------------|------------------------------------------------|-----------------------------------------|---------------------|----------------------------------------------------------------------|---------|-------------------------------------|-------------------------------------------------|---------------------------------------------------|-----|
| Search              |     |                                       |                                  |                       |                                                |                                         |                     |                                                                      |         |                                     |                                                 |                                                   |     |
|                     |     | Re                                    | ecord #                          |                       |                                                | Record Mar                              | nager               | Select One                                                           | •       |                                     |                                                 |                                                   |     |
|                     |     | SAP                                   | Grant #                          |                       |                                                | Current O                               | Owner               | Select One                                                           |         | Help                                | WS External Us                                  | er Guide                                          |     |
|                     |     | P                                     | I Name                           |                       |                                                | New or Modific                          | cation O            | New   Modification                                                   |         | Report                              | NS User Guide                                   |                                                   |     |
|                     |     |                                       | PI Unit                          |                       |                                                |                                         | Status              | One kinded                                                           |         | All                                 | Records by Re<br>unce Report                    | cord Manager                                      |     |
|                     |     |                                       |                                  |                       |                                                |                                         |                     |                                                                      |         | • H                                 | URA Timeline<br>sen Records by                  | Current Owner                                     |     |
| Sponsor/Uther Party |     | Agreement                             | Agreement type wanting agreement |                       |                                                |                                         |                     | Record Count by Agreement Type     Record Count by Organization Type |         |                                     |                                                 |                                                   |     |
|                     |     | Prime 5                               | ponsor                           |                       |                                                | Origina                                 | al IPN              |                                                                      |         | • Re<br>• Re                        | cord Count by<br>cord Count by<br>cord Count by | Pi Unit<br>Record Status<br>Record Type           |     |
|                     |     |                                       | Searc                            | Res                   | et OR                                          | ew Record                               |                     |                                                                      |         |                                     |                                                 |                                                   |     |
| 5                   | how | 25 • entrie                           | ti i                             |                       |                                                |                                         |                     |                                                                      |         |                                     |                                                 |                                                   |     |
|                     |     | Record ID 🎽                           | Agreement Type                   | . <sub>Р</sub>        | Pl Unit                                        | Sponsor/Other Party                     | Sponsor             | COEUS PD Orig IPN                                                    | New/Mod | i <sub>Status</sub> i               | Last Neg<br>Note                                | Current Owner                                     | W 9 |
|                     | C   | 7487                                  | Teaming agreement                | Moss,<br>Andrew       | Center For<br>Talented<br>Youth                | UNIVERSITY OF WASHINGTON                |                     |                                                                      | New     | Fully<br>Executed -<br>On Hold      | 01/11/2017                                      | Non-Funded<br>Agreement, Non-<br>Funded Agreement |     |
|                     | ď   | 7304                                  | Teaming agreement                | Baral,<br>Stefan      | Epidemiology                                   | BOOZ ALLEN HAMILTON INC CENTER<br>CONTR | RS FOR DISEA<br>RÓL | 58                                                                   | New     | Workflowed<br>by JHURA -<br>On Hold | 08/11/2016                                      | Barron, Jennifer                                  |     |
|                     | C   | 6874                                  | Teaming agreement                | Casadevall,<br>Arturo | Molecular<br>Microbiology<br>and<br>Immunology | AVERTICA INC                            |                     |                                                                      | New     | Fully<br>Executed -<br>On Hold      | 08/12/2016                                      | Fehskens, Ted                                     |     |
|                     |     |                                       |                                  |                       |                                                |                                         |                     |                                                                      |         |                                     |                                                 |                                                   |     |

Figure 3: Search Results

To display the information for a record in the search results, click anywhere in that row. The default view for records in JAWS is the *Basic Information* tab.

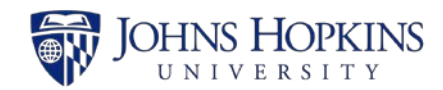

|      | Basic Information            | on                                              |     | Record Status                                 |                                            |          |  |
|------|------------------------------|-------------------------------------------------|-----|-----------------------------------------------|--------------------------------------------|----------|--|
| lion | New or Modification? *       | New      Modification                           |     | Workflowed by JHURA - On Hold                 |                                            |          |  |
|      | Related Re                   | cord Select One                                 | vn. | Record Manager                                | Barron, Jennifer                           | ~        |  |
| nce  | Fundad?                      | Obunded Olinfunded Open                         |     | Current Owner                                 | Barron, Jennifer                           | Y        |  |
| tion | Accessed Tune                |                                                 |     | Set reminder for Current                      | # of days                                  |          |  |
| 9    | Agreement ()pe               | reaning agreement                               |     | Owner                                         | OFF                                        |          |  |
| ents | Fast Track                   |                                                 |     | Assigned To Current                           | 07/21/2016                                 |          |  |
|      | Keywords                     | GDATA                                           |     | Owner                                         | 07/21/2010                                 | -        |  |
|      | IPN                          |                                                 | •   | First in JHURA                                | 07/19/2016                                 | =        |  |
|      | Original IPN                 |                                                 | 8   | All Docs Received                             | 07/19/2016                                 |          |  |
|      | Sponsor *                    | BOOZ ALLEN HAMILTON INC                         | 8   | PEA Date                                      | 07/19/2016                                 |          |  |
|      | Sponsor Code                 | 302024                                          |     | FEA Date                                      | 07/19/2016                                 | =        |  |
|      | Prime Sponsor                | CENTERS FOR DISEASE CONTROL                     | 8   | Ready for Processing                          | 07/19/2016                                 | -        |  |
|      | Prime Sponsor Code           | 300293                                          |     | Processed by JHURA                            | 07/19/2016                                 | -        |  |
|      |                              | Tana ana                                        | 0   | Oculus Workflow                               |                                            | -        |  |
|      | PI Name *                    | Add Pi if not in list                           | 9   | oculta Horkion                                |                                            |          |  |
|      | Pl Unit *                    | Epidemiology                                    | 8   | SPSS Notification                             |                                            | -        |  |
|      | Project Title                |                                                 | 8   | Closed                                        |                                            |          |  |
|      | Organization Type            | Private profit                                  |     | Related Record(s)                             | None                                       |          |  |
|      |                              |                                                 |     |                                               | Save Progress                              |          |  |
|      | COEUS PD                     |                                                 |     | Created on 07/21/2011<br>Modified on 01/19/21 | 5 by Novoa, Deborah<br>117 by Talur, Menha |          |  |
|      | SAP Grant #                  | P                                               | 0   |                                               |                                            |          |  |
|      | Sponsor Award Number         |                                                 | B   | Record Access                                 |                                            |          |  |
|      | Proposal Type                | Select One                                      |     |                                               |                                            | _        |  |
|      | International Activity?      | ⊖Yes ⊖No Clear                                  |     | Adams, Alissa - aadams46                      |                                            | Î        |  |
|      | Outgoing subawards?          | ⊖Yes ⊖No Clear                                  |     | Alston, Chavon - calston6                     |                                            |          |  |
|      | JHURA Template?              | ⊖Yes ⊛No Clear                                  |     | Benarorei Stean - stemacri                    |                                            | 18       |  |
|      | Publication Restriction?     | ⊖Yes ⊖No Clear                                  |     | Gorsuch, Kristi - kgorsucZ                    |                                            | <b>a</b> |  |
|      | IP Ownership                 | Select One                                      |     | Hawkins, April - ahawkin7                     |                                            | 8        |  |
|      |                              |                                                 |     | Maier, Gabriel - gmaier1                      |                                            | 8        |  |
|      | Data/FISMA Plan Required?    | ⊖Yes ⊖No Clear                                  |     | Miller, Matthew - mmille16                    |                                            | ŵ.       |  |
|      | Business Ethics              | ⊖Yes ⊖No Clear                                  |     | Supan, Ben - vsupan1                          |                                            | 1        |  |
|      | 252.204-7012                 | ⊖Yes ⊖No Cear                                   |     | Swisher, Shari - sswishe1                     |                                            |          |  |
|      | <b>Royalty Sharing Terms</b> | OYes ONo Clear                                  |     | Testing, sptbstatstf - sptbstat               | a.                                         | <b>a</b> |  |
|      | Comments                     |                                                 |     | Toma, Joanna - jbizub1                        |                                            | â.       |  |
|      |                              |                                                 |     | Waller, Caleb - cwaller1                      |                                            |          |  |
|      |                              | (Limit 1000 characters)                         |     | Worsley, Dwain - dworsle2                     |                                            | 1        |  |
|      | Sponsor Contact              |                                                 |     |                                               | Ad                                         | d person |  |
|      | JHU Contacts                 |                                                 |     |                                               |                                            |          |  |
|      |                              |                                                 |     | SPSS Checklist Package                        |                                            |          |  |
|      |                              | Use semi-colons (;) to separate email addresses |     |                                               |                                            |          |  |
|      |                              | Save Basic Information                          |     | Beg                                           | in                                         |          |  |

Figure 4: Agreement Record from Search Results

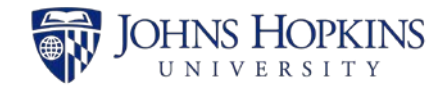

#### 4.1 Basic Information Tab

The **Basic Information** tab is the default starting page when viewing a record.

| Basic Informat            | ion                                        |                | Record Status |  |
|---------------------------|--------------------------------------------|----------------|---------------|--|
| n New or Modification?*   | ONew OModification                         |                | Pending Save  |  |
| Related F                 | tecord Select One                          | Inknown        |               |  |
| e<br>Fundadi              | Objected Othersday                         | law            |               |  |
| Acreement Time*           | Colori Con                                 |                |               |  |
| Agreement Appe            | select One                                 |                |               |  |
| Fast Track                |                                            | _              |               |  |
| Keywords                  |                                            |                |               |  |
| IPN                       |                                            | 0              |               |  |
| Original IPN              |                                            | ()             |               |  |
| Sponsor *                 | Enter 2 characters for search.             | ۲              |               |  |
| Sponsor Code              |                                            |                |               |  |
| Prime Spansor             | Enter 2 characters for sauch               | 0              |               |  |
| rinn sponsor              | since a sense to search                    |                |               |  |
| Prime Sponsor Code        |                                            |                |               |  |
| Pi Name *                 | Enter 2 characters for search              | (0)<br>in list |               |  |
| Pl Unit *                 | Enter 2 characters for search.             | ()             |               |  |
| Project Title             |                                            |                |               |  |
|                           |                                            |                |               |  |
| Organization Type *       | Select One                                 |                |               |  |
| COEUS PD                  |                                            |                |               |  |
| SAP Grant #               |                                            | ©              |               |  |
| Sponsor Award Number      |                                            | ۲              |               |  |
| Proposal Type             | Select One                                 | ~              |               |  |
| International Activity?   | ⊖Yes ⊖No G                                 | Jear           |               |  |
| Outgoing subawards?       | OYes ONo C                                 | lear           |               |  |
| JHURA Template?           | ⊖Yes ⊖No G                                 | Jear           |               |  |
| Publication Restriction?  | O'Yes ONo C                                | Jear           |               |  |
| IP Ownership              | Select One                                 | ~              |               |  |
| Data/FISMA Plan Required? | OVes ONo C                                 | Sear           |               |  |
| Business Ethics           | O'Yes ONo C                                | Dear           |               |  |
| 252.204-7012              | OYes ONo                                   | Jear           |               |  |
| Royalty Sharing Terms     | ⊖Yes ⊖No d                                 | Dear           |               |  |
| Comments                  |                                            |                |               |  |
|                           |                                            |                |               |  |
|                           | (Lenit 1000 Characters)                    |                |               |  |
| Sponsor Contact           |                                            |                |               |  |
| JHU Contacts              |                                            |                |               |  |
|                           | The same entropy if the second second      |                |               |  |
|                           | we sens-colona (2) to separate pri al addi | 51763          |               |  |

Figure 5: Basic Information Page

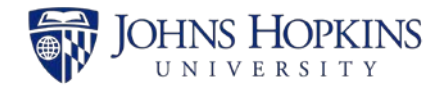

| Field                                                                   | Description                                                                                                    |
|-------------------------------------------------------------------------|----------------------------------------------------------------------------------------------------|
| New or Modification?*                                                   | Original agreement or amendment to the original agreement.                                                                                                    |
| Related Record                                                          | The most recent JAWS record that related to the current record.                                                                                                    |
| Funded?                                                                 | Funded=there is money attached to the project; Unfunded=there is no money involved.                                                                                                    |
| Agreement Type*                                                         | The category of the award mechanism.                                                                                                    |
| Fast Track                                                              |                                                                                                    |
| Keywords                                                                | Any words or phrases that are useful in describing the record. For example, NCE, preaward, etc.                                                                                                    |
| IPN                                                                     | The Institute Proposal Number that corresponds to the Coeus record being used for this action. Typically, anything other than New, Renewal, or Resubmission.                                                                                                    |
| Original IPN                                                            | The Institute Proposal Number used to workflow a record. It is the number linked to the SAP Grant number.                                                                                                    |
| Sponsor*                                                                | The organization that funds a research project.                                                                                                    |
| Sponsor Code                                                            | The Coeus code of the organization that funds a research project.                                                                                                    |
| Prime Sponsor                                                           | The organization that funds the Sponsor of the research project.                                                                                                    |
| Prime Sponsor Code                                                      | The Coeus code of the organization that funds the Sponsor of the research project.                                                                                                    |
| PI Name*                                                                | The first and last name of the Principal Investigator.                                                                                                    |
| PI Unit*                                                                | The department/center/institute/school in which the Principal Investigator has chosen to perform the project.                                                                                                    |
| Project Title                                                           | Descriptive name of the project.                                                                                                    |
| Organization Type*                                                      | The type of entity that describes the Sponsor.                                                                                                    |
| COEUS PD                                                                | The identifying number of the Coeus Proposal Development record.                                                                                                    |
| SAP Grant #                                                             | Unique JHU Identifier for award accounts.                                                                                                    |
| Sponsor Award Number                                                    | Unique Sponsor Identifier for the award document.                                                                                                    |
| Proposal Type                                                           | The type of proposal listed in the Coeus PD record.                                                                                                    |
| International Activity?                                                 | Any foreign involvement by the personnel listed on the proposal; within the Scope of Work; and by any subrecipients.                                                                                                    |
| If Yes,                                                                 |                                                                                                    |
| <ul> <li>Which<br/>country(ies)?</li> </ul>                             |                                                                                                    |
| <ul> <li>Selected<br/>country(ies)</li> </ul>                           |                                                                                                    |
| <ul> <li>Was the JHU<br/>Export Control<br/>Office Notified?</li> </ul> | The ECO is notified by Coeus if the certification questions mention<br>international activity. If the agreement involved work with Sanctioned<br>Countries, you should notify the ECO.                                                                                                    |
| Outgoing subawards?                                                     | The recipient of a subaward awarded to a foreign or domestic organization<br>(either a non-profit, educational institution, state or local government, or<br>private industry) for the performance of a portion of the work statement<br>covered by a prime agreement that is funded either directly or indirectly with<br>sponsored funds. It does not include agreements with individuals for<br>consulting services or purchase orders for equipment, materials or other<br>services. Also referred to as subawardee, subgrantee or lower-tier institution.<br>Click YES if there are subawards, NO if they are not. |
| If <b>Yes</b> ,                                                         |                                                                                                    |
| <ul> <li>List subrecipient<br/>organization<br/>name(s)</li> </ul>      | The name of the subrecipient organization.                                                                                                    |
| JHURA Template?                                                         | Click YES if we are writing the agreement using a JHURA agreement template, NO if we are not.                                                                                                    |

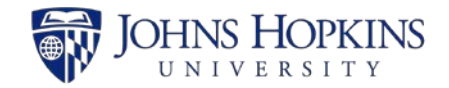

| Field                        | Description                                                                                                    |
|------------------------------|----------------------------------------------------------------------------------------------------|
| Publication Restriction?     | Click YES if there are any terms regarding restrictions on publishing in the agreement, NO if there are not.                                                                                                |
| IP Ownership                 | Patents, trademarks, copyrights, and trade secrets. Select the appropriate dropdown that corresponds to the agreement if there are Intellectual Property rights in the agreement, NO if there are not.      |
| Data/FISMA Plan<br>Required? | Click YES if there is a DATA/Federal Information Security Management Act (FISMA), NO if there is not.                                                                                                    |
| Business Ethics              | FAR 52.203-13 Contractor Code of Business Ethics and Conduct; mandates that contractors adopt a code of business ethics and conduct and incorporate an internal control system in their operations.         |
| 252.204-7012                 | Safeguarding Covered Defense Information and Cyber Incident Reporting.<br>(https://www.acq.osd.mil/dpap/dars/dfars/html/current/252204.htm#252.20<br>4-7012) Click YES if applicable, NO if not applicable. |
| Royalty Sharing Terms        | Royalties are funds received for the sales or licensing of a product. If the agreement has Royalty Sharing terms, click YES, NO if there are not.                                                           |
| Comments                     | Add any relevant notes or comments in this field.                                                                                                    |
| Sponsor Contact              | The name and email address of the Sponsor contact.                                                                                                    |
| JHU Contacts                 | The email address(es) of the department contact(s).                                                                                                    |

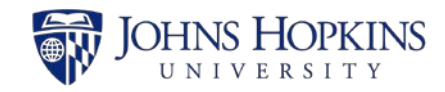

#### 4.2 Financial Tab

|                     | Financial                         |                         |      |            |    | Record Status          |                     |            |  |  |
|---------------------|-----------------------------------|-------------------------|------|------------|----|------------------------|---------------------|------------|--|--|
| lasic<br>nformation | SAP Award Type                    | Select One              |      | . 8        | -  | Initiated Processing   |                     |            |  |  |
| inancial            | Purpose                           |                         |      |            |    | Record Manager         | Select One          | ~          |  |  |
| Compliance          |                                   |                         |      |            |    | Current Owner          | Select One          | -          |  |  |
| vegotiation         |                                   | (Liwit 1000 characters) |      |            |    | Assigned To Current    |                     |            |  |  |
| Reporting           | Primary IO Number<br>(CAD)        |                         | 6    |            |    | First in JHURA         |                     |            |  |  |
| utachments          | Responsible Cost                  |                         |      |            |    | All Docs Received      |                     |            |  |  |
|                     | Incoming Subaward?                | OYes ONe                | •    |            |    |                        |                     |            |  |  |
|                     | Pre-Award Request?                | OYes ONe                | •    |            |    | PEA Date               |                     |            |  |  |
|                     | Grant Amount                      |                         |      |            |    | FEA Date               |                     |            |  |  |
|                     | Grant Amount (Action)             |                         |      |            |    | Ready for Processing   | 09/13/2018          |            |  |  |
|                     | \$                                |                         | 1    |            |    | Processed by JHURA     |                     |            |  |  |
|                     | Project Start Date                |                         | -    | ۲          |    | Oculus Workflow        |                     |            |  |  |
|                     | Project End Date                  |                         |      |            |    | SPSS Notification      |                     |            |  |  |
|                     | Budget Start Date                 |                         |      |            |    | Closed                 |                     | =          |  |  |
|                     | Budget End Date                   |                         |      |            |    | Related Record(s)      | 10606               |            |  |  |
|                     | F8:A Function                     | Select One              |      | v ®        |    |                        | Save Program        |            |  |  |
|                     | Rate Type?                        | OChanging OStatic       | ON/A | 2          |    | Created on b           | Prench, Jon         |            |  |  |
|                     | F&A Base                          | Select One              |      | ×          |    | Modified on 01/04/20   | 19 by Cirko, Andrew |            |  |  |
|                     | Location (On/Off)                 | Select One              |      | V (8)      |    | Record Access          |                     |            |  |  |
|                     | Country Code                      | Select One              |      |            |    |                        |                     |            |  |  |
|                     |                                   | aberr one               |      |            |    |                        |                     | idd person |  |  |
|                     | FOX Rate                          |                         |      |            |    |                        |                     |            |  |  |
|                     | Grant Div. Use 1                  |                         |      |            | w. | SPSS Checklist Package |                     |            |  |  |
|                     | Grant Div. Use 2                  |                         |      |            |    | Bee                    | pira                |            |  |  |
|                     | Grant Div. Use 3                  |                         |      |            | 8  |                        |                     |            |  |  |
|                     | Grant Div. Use 4                  |                         |      |            |    |                        |                     |            |  |  |
|                     | Billing Rule                      | Select One              |      | <b>v</b> 8 |    |                        |                     |            |  |  |
|                     | Payment Method                    | Select One              |      | v ®        |    |                        |                     |            |  |  |
|                     | PI Personnel Number               |                         |      | ۲          |    |                        |                     |            |  |  |
|                     | Award Interest                    | Select One              |      | V (8)      |    |                        |                     |            |  |  |
|                     | Unexpended Balance                | ORemit OReside          |      |            |    |                        |                     |            |  |  |
|                     | Allocations?                      | Over ONo                | ۲    |            |    |                        |                     |            |  |  |
|                     | Admin. Salaries                   | OYes ON0                | ۲    |            |    |                        |                     |            |  |  |
|                     | (612000)<br>Spons. Supp. Services | O'Yes ONo               | ۲    |            |    |                        |                     |            |  |  |
|                     | Contract Fee (644100)             | O'Yes ONo               | ۲    |            |    |                        |                     |            |  |  |
|                     | Cost Sharing?                     | O'Yes ONo               | ۲    |            |    |                        |                     |            |  |  |
|                     | Recharge                          | OYes ONo                | ۲    |            |    |                        |                     |            |  |  |
|                     | Financial Reporting               | Select One              |      |            |    |                        |                     |            |  |  |
|                     | Special Notes                     |                         |      |            |    |                        |                     |            |  |  |
|                     |                                   |                         |      |            |    |                        |                     |            |  |  |
|                     |                                   | [Limit 1000 characters] |      |            |    |                        |                     |            |  |  |
|                     | Automatic<br>Carryforward         | OVes ON0                |      |            |    |                        |                     |            |  |  |

Click on the **Financial** tab to display the *Financial* page.

#### Figure 6: Financial Page

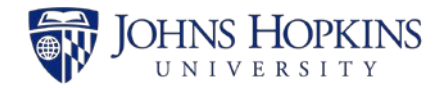

| Field                             | Description                                                                                                    |
|-----------------------------------|----------------------------------------------------------------------------------------------------|
| SAP Award Type                    | The type of award.                                                                                                    |
| Purpose                           | A brief description of the action being taken in this record.                                                                                                    |
| Primary IO Number (CAD)           | The 9-digit SAP Internal Order Number. This only applies to Mod records.                                                                                                    |
| Responsible Cost Center           | The 10-digit number selected by the department that corresponds to where the funds will be set up in SAP.                                                                                                    |
| Incoming Subaward?                | If the award is an Incoming Subaward, Click YES. If not, click NO.                                                                                                    |
| Pre-Award Request?                | If the document to be workflowed is a BSPH Pre-Award Form, click YES. If not, click NO. This will only apply to new records.                                                                                                    |
| Grant Amount (Cumulative) \$      | The total amount of funds issued for the award, includes previous amounts.                                                                                                    |
| Grant Amount (Action) \$          | The amount of funds being added for this record action.                                                                                                    |
| Project Start Date                | The beginning date of the project.                                                                                                    |
| Project End Date                  | The ending date of the project.                                                                                                    |
| Budget Start Date                 | n/a                                                                                                    |
| Budget End Date                   | n/a                                                                                                    |
| F&A Function                      | The Activity Type that determines which F&A Rate to use.                                                                                                    |
| Rate Type?                        | n/a                                                                                                    |
| F&A Base                          | n/a                                                                                                    |
| Location (On/Off)                 | The on-campus F&A rate is applied to sponsored projects that require<br>utilization of space owned or leased by the University. The off-campus rate<br>is lower because it includes only the administrative components of the F&A<br>rate. Choose from On Campus, Off Campus, or Split budget (for both). |
| Country Code                      | Choose the country code for where the work will take place.                                                                                                    |
| F&A Rate                          | The rate of indirect costs charged to an award based on Activity Type or Sponsor regulations.                                                                                                    |
| Grant Div. Use 1                  | n/a                                                                                                    |
| Grant Div. Use 2                  | n/a                                                                                                    |
| Grant Div. Use 3                  | n/a                                                                                                    |
| Grant Div. Use 4                  | n/a                                                                                                    |
| Billing Rule                      | n/a                                                                                                    |
| Payment Method                    | n/a                                                                                                    |
| PI Personnel Number               | Unique Payroll Identifier for the Principle Investigator.                                                                                                    |
| Award Interest                    | n/a                                                                                                    |
| Unexpended Balance                | n/a                                                                                                    |
| Allocations?                      | n/a                                                                                                    |
| Admin. Salaries (612000)          | n/a                                                                                                    |
| Spons. Supp. Services<br>(644000) | n/a                                                                                                    |
| Contract Fee (644100)             | n/a                                                                                                    |
| Cost Sharing?                     | The commitment of the University's resources to a sponsored project. Cost sharing may be included in the proposal only when required by the sponsor in writing, and must be approved by a divisional business office. If applicable click YES, if not, click NO.                                          |
| Recharge                          | n/a                                                                                                    |
| Financial Reporting               | n/a                                                                                                    |
| Special Notes                     | Add any relevant notes or comments in this field.                                                                                                    |
| Automatic Carryforward            | n/a                                                                                                    |

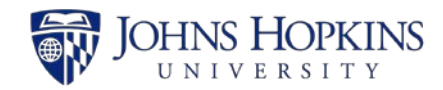

### 4.3 Compliance Tab

|                     | Compliance                          |                         |       | Record Status                         |                                       |           |
|---------------------|-------------------------------------|-------------------------|-------|---------------------------------------|---------------------------------------|-----------|
| Basic<br>nformation | Effort Training?                    | ⊖Yes ⊖No                | Clear | Initiated Processing                  |                                       |           |
| inancial            | FCOI Training?                      | ⊖Yes ⊖No                | Clear | Record Manager                        | Select One                            | ~         |
| Compliance          | Good Clinical Practice<br>Training? | ⊖Yes ⊖No                | Clear | Current Owner                         | Select One                            | ~         |
| Negotiation         | IRB?                                | ⊖Yes ⊖No                | Clear | Assigned To Current<br>Owner          |                                       | =         |
| Reporting           | ACUC?                               | ⊖Yes ⊖No                | Clear | First in JHURA                        |                                       | =         |
| Attachments         | Comments                            |                         |       | All Docs Received                     |                                       | =         |
|                     |                                     | (Limit 1000 characters) |       | PEA Date                              |                                       | =         |
|                     |                                     | Save Compliance         |       | FEA Date                              |                                       |           |
|                     |                                     |                         |       | Ready for Processing                  | 09/13/2018                            | =         |
|                     |                                     |                         |       | Processed by JHURA                    |                                       | <b></b>   |
|                     |                                     |                         |       | Oculus Workflow                       |                                       | <b></b>   |
|                     |                                     |                         |       | SPSS Notification                     |                                       | -         |
|                     |                                     |                         |       | Closed                                |                                       |           |
|                     |                                     |                         |       | Related Record(s)                     | 10606                                 |           |
|                     |                                     |                         |       |                                       | Save Progress                         |           |
|                     |                                     |                         |       | Created on by<br>Modified on 01/04/20 | r French, Jon<br>119 by Cirko, Andrew |           |
|                     |                                     |                         |       | Record Access                         |                                       |           |
|                     |                                     |                         |       |                                       |                                       |           |
|                     |                                     |                         |       |                                       | A                                     | dd person |
|                     |                                     |                         |       | SPSS Checklist Package                |                                       |           |
|                     |                                     |                         |       |                                       |                                       |           |

Click on the **Compliance** tab to display the *Compliance* page.

#### Figure 7: Compliance Page

Enter the compliance information in the provided fields, as described in the following table.

| Field            | Description                                                                                                    |
|------------------|----------------------------------------------------------------------------------------------------|
| Effort Training? | Training must be completed prior to Principal and co-Investigators<br>submitting sponsored projects proposals and/or certifying effort, unless<br>the PI and Key Persons are exempt from the <u>Effort Policy</u> . The Effort<br>Reporting System is the web-based interface that JHU uses to certify<br>effort. All personnel who are required to certify their effort must use<br>this system in order to do so, and training can be done through Talent<br>Management and Development's myLearning system. The training<br>dates for all co-PIs should be entered in the Comments section. |

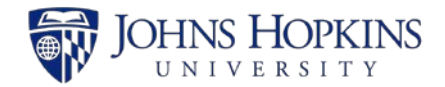

| Field                                                                  | Description                                                                                                    |
|------------------------------------------------------------------------|----------------------------------------------------------------------------------------------------|
| If <b>Yes</b> ,                                                        |                                                                                                    |
| <ul> <li>Effort Training Date*</li> </ul>                              | Date training was completed.                                                                                                    |
| Pending                                                                | For use if training is in progress.                                                                                                    |
| FCOI Training?                                                         | Institutional policies require that outside activity and financial and fiduciary interests be disclosed. In accordance with federal regulation, all faculty are required to receive training related to conflict of interest whenever the institution's policy changes and every four years thereafter.                                                                                                    |
| If <b>Yes</b> ,                                                        |                                                                                                    |
| <ul> <li>FCOI Training Date*</li> </ul>                                | Date training was completed.                                                                                                    |
| Pending                                                                | For use if training is in progress.                                                                                                    |
| Good Clinical Practice Training?                                       | The NIH has issued a policy requiring all NIH-funded investigators and their research staff who are involved in the conduct of clinical trials, as defined by the NIH, to complete Good Clinical Practice ("GCP") training. In order to comply with the NIH GCP training requirement, JHU investigators and their research staff who may be subject to this NIH requirement should complete the CITI GCP training module, which is available through myLearning, or may demonstrate compliance through providing a certificate of other acceptable GCP training to ORA and/or the JHM IRB. |
| If Yes,                                                                |                                                                                                    |
| <ul> <li>GCP Training Date*</li> </ul>                                 | Date training was completed.                                                                                                    |
| Pending                                                                | For use if training is in progress.                                                                                                    |
| IRB?                                                                   | The term "human subjects research" is broadly defined to include any activity about or involving living humans that seeks to test a hypothesis, answer a scientific question, or otherwise contribute to generalizable knowledge. An IRB application must be submitted and approved before the research activity begins.                                                                                                    |
| If <b>Yes</b> ,                                                        |                                                                                                    |
| <ul> <li>Is JHU the single IRB<br/>(sIRB) for this project?</li> </ul> | "sIRB" refers to the use of one IRB as sole reviewer for a U.S. based,<br>multi-site study. Institutions participating in multi-site studies must<br>agree on a sIRB and then enter into a reliance agreement with the<br>sIRB's institution deferring IRB review responsibilities to the sIRB.                                                                                                    |
| Pending                                                                | For use if protocol application is in progress.                                                                                                    |
| <ul> <li>IRB Protocol Number*</li> </ul>                               | Protocol identifier.                                                                                                    |
| <ul> <li>IRB Expiration Date*</li> </ul>                               | Date Protocol expires.                                                                                                    |
| <ul> <li>IRB Approval Date*</li> </ul>                                 | Date Protocol was approved.                                                                                                    |
| ACUC?                                                                  | The JHU ACUC program is designed to assure that it is in compliance<br>with the Animal Welfare Act regulations and Public Health Service (PHS)<br>Policy. An IACUC application must be submitted and approved before<br>the research activity begins.                                                                                                    |
| If Yes,                                                                |                                                                                                    |
| Pending                                                                | For use if protocol application is in progress.                                                                                                    |
| ACUC Protocol Number*                                                  | Protocol identifier.                                                                                                    |
| <ul> <li>ACUC Expiration Date*</li> </ul>                              | Date Protocol expires.                                                                                                    |
| <ul> <li>ACUC Approval Date*</li> </ul>                                | Date Protocol was approved.                                                                                                    |
| Comments                                                               | Any additional co-PI Effort Training dates should be entered here.                                                                                                    |

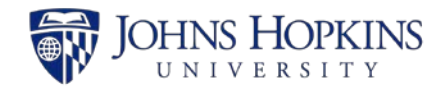

### 4.4 Negotiation Tab

|               | Negotiation       |                         |   | Record Status                         |                                    |          |
|---------------|-------------------|-------------------------|---|---------------------------------------|------------------------------------|----------|
| ic<br>rmation | Activity Type *   | Select One              | ~ | Initiated Processing                  |                                    |          |
| cial          | Negotiation Notes |                         |   | Record Manager                        | Select One                         | ~        |
| iance         | -                 |                         |   | Current Owner                         | Select One                         | ~        |
| ation         |                   | (imit 1000 characters)  |   | Assigned To Current                   |                                    | Ħ        |
| ing           |                   | (Linit 1000 characters) |   | Sint in UUBA                          |                                    | -        |
| ments         |                   | Save Negotiation        |   |                                       |                                    |          |
|               |                   |                         |   | All Docs Received                     |                                    | <b></b>  |
|               |                   |                         |   | PEA Date                              |                                    |          |
|               |                   |                         |   | FEA Date                              |                                    | <b></b>  |
|               |                   |                         |   | Ready for Processing                  | 09/13/2018                         |          |
|               |                   |                         |   | Processed by JHURA                    |                                    |          |
|               |                   |                         |   | Oculus Workflow                       |                                    | <b></b>  |
|               |                   |                         |   | SPSS Notification                     |                                    |          |
|               |                   |                         |   | Closed                                |                                    | <b></b>  |
|               |                   |                         |   | Related Record(s)                     | 10606                              |          |
|               |                   |                         |   |                                       | Save Progress                      |          |
|               |                   |                         |   | Created on by<br>Modified on 01/04/20 | French, Jon<br>19 by Cirko, Andrew |          |
|               |                   |                         |   | Record Access                         |                                    |          |
|               |                   |                         |   |                                       |                                    |          |
|               |                   |                         |   |                                       | Ad                                 | d person |
|               |                   |                         |   | SPSS Checklist Package                |                                    |          |
|               |                   |                         |   | Beg                                   | in                                 |          |
|               |                   |                         |   |                                       |                                    |          |

Click on the **Negotiation** tab to display the *Negotiation* page.

#### Figure 8: Negotiation Page

| Field             | Description                                                         |
|-------------------|---------------------------------------------------------------------|
| Activity Type*    | The type of action being taken in the record.                       |
| Negotiation Notes | A detailed description that corresponds to the Activity Type above. |

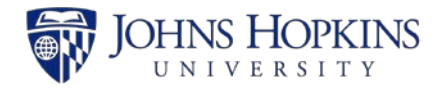

#### Note: The Activity Type field is required.

The information will appear on the page as shown below.

| Record                   | ID: 10599                                        |                                           |              |
|--------------------------|--------------------------------------------------|-------------------------------------------|--------------|
| Basic                    | Negotiation                                      |                                           |              |
| Information              | Activity Type *                                  | Select One                                | $\checkmark$ |
| Financial                | Negotiation Notes                                |                                           |              |
| Compliance               |                                                  |                                           |              |
| Negotiation              |                                                  | (1 i= 1000 - bars -bars)                  |              |
| Reporting<br>Attachments |                                                  | Save Negotiation                          |              |
|                          | Requested information                            | n from sponsor                            | â            |
|                          | Created by Cirko, Andre<br>We need more informat | w on 01/04/2019<br>tion from the sponsor. |              |
|                          |                                                  |                                           |              |
|                          |                                                  |                                           |              |

Figure 9: Negotiation Added

A negotiation note can be saved for each Activity Type. As negotiation notes are added, they are displayed from newest to oldest.

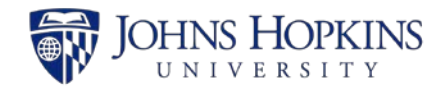

## 4.5 Reporting Tab

|                | Reporting    |                         |   | Record Status                       |                                       |              |
|----------------|--------------|-------------------------|---|-------------------------------------|---------------------------------------|--------------|
| ic<br>ormation | Report *     | Select One              | ~ | Initiated Processing                |                                       |              |
| ancial         | Frequency    | Select One              |   | Record Manager                      | Select One                            | $\checkmark$ |
| liance         |              |                         |   | Current Owner                       | Select One                            | ~            |
| ation          | Due Date     |                         |   | Assigned To Current                 |                                       |              |
| ting           | Request Date |                         |   | Owner                               |                                       |              |
| ments          | Submit Date  |                         |   | First in JHURA                      |                                       | <b></b>      |
|                | Notes        |                         |   | All Docs Received                   |                                       |              |
|                |              |                         |   | PEA Date                            |                                       |              |
|                |              | (Limit 1000 characters) |   | FEA Date                            |                                       | <b></b>      |
|                |              | Save Report             |   | Ready for Processing                | 09/13/2018                            |              |
|                |              |                         |   | Processed by JHURA                  |                                       | <b></b>      |
|                |              |                         |   | Oculus Workflow                     |                                       | -            |
|                |              |                         |   | SPSS Notification                   |                                       | <b></b>      |
|                |              |                         |   | Closed                              |                                       | -            |
|                |              |                         |   | Related Record(s)                   | 10606                                 |              |
|                |              |                         |   |                                     | Save Progress                         |              |
|                |              |                         |   | Created on b<br>Modified on 01/04/2 | y French, Jon<br>019 by Cirko, Andrew |              |
|                |              |                         |   | Record Access                       |                                       |              |
|                |              |                         |   |                                     |                                       |              |
|                |              |                         |   |                                     | A                                     | dd person    |
|                |              |                         |   | SPSS Checklist Package              |                                       |              |
|                |              |                         |   | Ве                                  | gin                                   |              |

Click on the **Reporting** tab to display the *Reporting* page.

#### Figure 10: Reporting Page

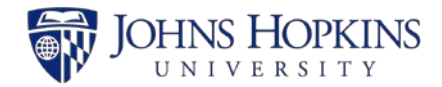

| Field        | Description                                                   |
|--------------|---------------------------------------------------------------|
| Report*      | Type of Closeout report.                                      |
| Frequency    | How often the report is being requested.                      |
| Due Date     | The date the report is due back to the Sponsor.               |
| Request Date | The date JHURA requested information from another department. |
| Submit Date  | The date JHURA submitted the report to the Sponsor.           |
| Notes        | Add any relevant notes or comments in this field.             |

The following example shows the Reporting page with information for a report entered.

| Record                    | ID: 10599    |                                                                                        |
|---------------------------|--------------|----------------------------------------------------------------------------------------|
| Basic<br>Information      | Reporting    | Invention/Patent                                                                       |
| Financial                 | Frequency    | Monthly                                                                                |
| Compliance<br>Negotiation | Due Date     | 04/01/2019                                                                             |
| Reporting                 | Request Date | 03/19/2019                                                                             |
| Attachments               | Notes        | A monthly Invention/Patent Report is needed for our scheduled project review meetings. |
|                           |              | (Limit 1000 characters. Current Count: 86) Save Report                                 |

Figure 11: Report Information Entered

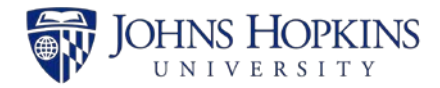

#### 4.6 Attachments Tab

Click on the **Attachments** tab to display the *Attachments* page.

| _        | Attachments     |                                                                           | Record Status                         |                                      |           |  |
|----------|-----------------|---------------------------------------------------------------------------|---------------------------------------|--------------------------------------|-----------|--|
| ormation | Document Type * | Select One                                                                | Initiated Processing                  |                                      |           |  |
| ancial   | Select File     | Browse                                                                    | Record Manager                        | Select One                           | ~         |  |
| npliance |                 | Supported file types: PDF (.pdf), Word (.doc, .docx),<br>Excel (.xlsxlsx) | Current Owner                         | Select One                           | ~         |  |
| otiation |                 |                                                                           | Assigned To Current                   |                                      | <b>**</b> |  |
| orting   |                 | Drop files here                                                           | First in JHURA                        |                                      | <b></b>   |  |
| chments  |                 | Upload                                                                    | All Docs Received                     |                                      | <b></b>   |  |
|          | Attachment      |                                                                           | PEA Date                              |                                      |           |  |
|          |                 |                                                                           | FEA Date                              |                                      | =         |  |
|          |                 |                                                                           | Ready for Processing                  | 09/13/2018                           |           |  |
|          |                 |                                                                           | Processed by JHURA                    |                                      | <b></b>   |  |
|          |                 |                                                                           | Oculus Workflow                       |                                      | Ħ         |  |
|          |                 |                                                                           | SPSS Notification                     |                                      |           |  |
|          |                 |                                                                           | Closed                                |                                      | <b></b>   |  |
|          |                 |                                                                           | Related Record(s)                     | 10606                                |           |  |
|          |                 |                                                                           |                                       | Save Progress                        |           |  |
|          |                 |                                                                           | Created on by<br>Modified on 01/04/20 | r French, Jon<br>19 by Cirko, Andrew |           |  |
|          |                 |                                                                           | Record Access                         |                                      |           |  |
|          |                 |                                                                           |                                       | A                                    | dd person |  |
|          |                 |                                                                           | SPSS Checklist Package                |                                      |           |  |
|          |                 |                                                                           | Вес                                   | jin                                  |           |  |
|          |                 |                                                                           |                                       |                                      |           |  |

#### Figure 12: Attachments Page

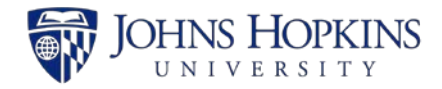

| Field          | Description                                        |
|----------------|----------------------------------------------------|
| Document Type* | The type of document being uploaded to the record. |
| Select File    | The file attachment being uploaded to the record.  |

| Record I             | D: 10599                  |                                              |                            |         |
|----------------------|---------------------------|----------------------------------------------|----------------------------|---------|
| Basic<br>Information | Attachments               | Select One                                   |                            |         |
| Financial            | Select File               | c:\users\acirko\One                          | Drive - JHSPH\My Bro       | owse    |
| Compliance           |                           | Supported file types:<br>Excel (.xls, .xlsx) | PDF (.pdf), Word (.doc, .c | docx),  |
| Negotiation          |                           | /                                            |                            |         |
| Reporting            |                           | Droj                                         | p files here               |         |
| Attachments          |                           |                                              |                            | j       |
|                      |                           | Upload                                       |                            |         |
|                      | Attachment                |                                              |                            |         |
|                      | XYZ Budget.xls            |                                              | 1                          | Ê       |
|                      | Budget                    | ✓ F                                          | Uploaded on 03/            | 19/2019 |
|                      | XYZ Budget Justification. | doc                                          | 1                          | â       |
|                      | Budget Justification      | ¥ F                                          | Uploaded on 03/            | 19/2019 |
|                      | Agreement for XYZ.pdf     |                                              | 1                          | Ê       |
|                      |                           |                                              |                            |         |

Figure 13: List of Attachments

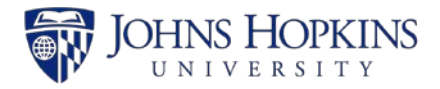

## 5 RECORD STATUS AND RECORD ACCESS PANELS

The right portion of the JAWS record pages contains the *Record Status* panel and the *Record Access* panel.

#### 5.1 Record Status Panel

The *Record Status* panel displays the following information about the record:

- Record status.
- Record Manager, the person who is responsible for the overall record.
- Current Owner, the person who is currently working the file.
- Dates on which key events were completed.
- Creation and modification history of the record (see Section Error! Reference source not found.).

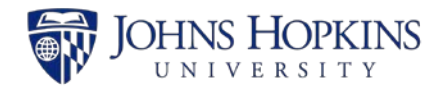

| Record Status                        |                                       |  |  |  |
|--------------------------------------|---------------------------------------|--|--|--|
| SAP Setup/Update Complete            |                                       |  |  |  |
| Record Manager                       | Laltoo, Roger 🔽                       |  |  |  |
| Current Owner                        | Cirko, Andrew                         |  |  |  |
| Assigned To Current<br>Owner         | 03/12/2019                            |  |  |  |
| First in JHURA                       | 03/12/2019                            |  |  |  |
| All Docs Received                    | 03/15/2019                            |  |  |  |
| PEA Date                             | 03/15/2019                            |  |  |  |
| FEA Date                             | 03/17/2019                            |  |  |  |
| Ready for Processing                 | 09/17/2018                            |  |  |  |
| Processed by JHURA                   | 03/19/2019                            |  |  |  |
| Oculus Workflow                      | 03/19/2019                            |  |  |  |
| SPSS Notification                    | 03/19/2019                            |  |  |  |
| Closed                               | <b>m</b>                              |  |  |  |
| Related Record(s)                    | 10606                                 |  |  |  |
|                                      | Save Progress                         |  |  |  |
| Created on b<br>Modified on 03/19/20 | y French, Jon<br>019 by Cirko, Andrew |  |  |  |

Figure 14: Record Status Panel

Select or enter a date to update the progress of the record and click on **Save Progress** to save the change.

The following table contains the JAWS events as listed in the *Record Status* panel, the corresponding *Record Status* for each, and whether or not the addition of a date to the *Record Status* panel causes JAWS to send an email about the record.

| Event                       | Record Status  | Email Sent |
|-----------------------------|----------------|------------|
| Working on record not saved | Pending Save   | No         |
| Record Saved                | In Progress    | No         |
| Assign Owner                | Owner Assigned | Yes        |

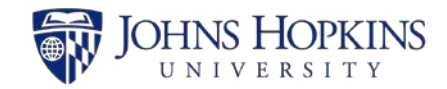

| On hold                                                    | On Hold                                                                             | No             |
|------------------------------------------------------------|-------------------------------------------------------------------------------------|----------------|
| Remove from hold                                           | Previous Status                                                                     | No             |
| Withdrawn                                                  | Withdrawn                                                                           | No             |
| First in JHURA                                             | Initiated                                                                           | No             |
| All Docs Received                                          | Review and Negotiation                                                              | No             |
| PEA date                                                   | PEA                                                                                 | No             |
| FEA date                                                   | Fully Executed                                                                      | Yes            |
|                                                            |                                                                                     |                |
| Ready for Processing                                       | Initiated Processing                                                                | No             |
| Processed by JHURA                                         | Initiated Processing<br>Workflowed by JHURA                                         | No<br>No       |
| Processed by JHURA<br>Oculus Workflow                      | Initiated Processing<br>Workflowed by JHURA<br>At SPSS                              | No<br>No<br>No |
| Processed by JHURA<br>Oculus Workflow<br>SPSS Notification | Initiated Processing<br>Workflowed by JHURA<br>At SPSS<br>SAP Setup/Update Complete | No<br>No<br>No |

#### 5.2 Record Access Panel

The *Record Access* panel displays the names of all people who have been added to the access list for the JAWS record.

Note: Although the Principal Investigator (PI) and all members of the PI Unit have access to the record, they are not listed in the Record Access panel.

| Record Access           |            |
|-------------------------|------------|
|                         |            |
| Cirko, Andrew - acirko1 | â          |
| Crowd, Teresa - tcrowd1 | â          |
| Zeria, Pete - pzeria1   | â          |
|                         | Add person |

Figure 15: Record Access Panel

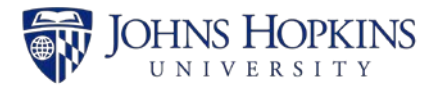

### 6 EMAILS SENT BY JAWS

Six different email messages are generated and sent by the JHURA Agreement Workflow System (JAWS).

# 1. The following email is sent when Owner has been assigned, and each time an owner is changed:

To: [Current Owner]

Subject: The Agreement with [*Sponsor*] for [*PI Name*] has been assigned # [*Record #*] - [*Record Status*]

The following agreement has been assigned to [Current Owner]:

Record ID.: [*Record #*] PI: [*PI Name*] SAP Grant #: [*SAP Grant #*] Responsible Cost Center: [*Responsible Cost Center*] Department: [*PI Unit*] Sponsor: [*Sponsor*] Type: [*Agreement Type*] PD: [*COEUS PD*] IP: [*Subsequent IPN*] Original IP: [*Original IPN*]

#### 2. The following email is sent when the Processed by JHURA date is entered:

To: [JHU Contacts]

Subject: Agreement # [Record #] for [PI Name] has been fully executed and sent to Finance (JHSPH) or SPSS (non-JHSPH) for processing.

The following agreement has been sent for processing: Record ID.: [*Record #*] PI: [*PI Name*] SAP Grant #: [*SAP Grant #*] Responsible Cost Center: [*Responsible Cost Center*] Department: [*PI Unit*] Sponsor: [*Sponsor*] Type: [*Agreement Type*] PD: [*COEUS PD*] IP: [*Subsequent IPN*] Original IP: [*Original IPN*]

## 3. The following email is sent when Yes is selected for *Outgoing Subawards?* On Basic Information tab:

To: mharr154@jhu.edu

Subject: The Agreement with [*Sponsor*] for [*PI Unit*] for Record No. [*Record #*] shall have an outgoing subaward.

Record ID.: [*Record #*] Subrecipient(s): [Information from optional text box to be added] Sponsor: [*Sponsor*] PI: [*PI Name*] Department: [*PI Unit*]

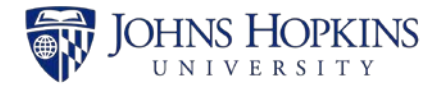

Responsible Cost Center: [*Responsible Cost Center*] PD: [*COEUS PD*] IP: [*IPN*] Original IP: [*Original IPN*] SAP Grant #: [*SAP Grant* #] Type: [*Agreement Type*]

4. The following email is sent when *Fast Track* is selected in Basic Information tab and/or when *Prepared for JHURA signature* is selected in Negotiation tab:

To: [Current Owner]

Subject: Signature Ready

The following agreement has been assigned to [Current Owner]:

Record ID.: [*Record #*] PI: [*PI Name*] Department: [*PI Unit*] Sponsor: [*Sponsor*] Type: [*Agreement Type*]

5. The following email is sent when Record Manager has been assigned, and each time a Record Manager is changed:

To: [Current Owner]

Subject: The Agreement with [*title*] for [*PI Name*] has been assigned # [*Record #*] - ([*Record Status*])

You are currently now the Record Manager of:

Record ID.: [*Record #*] PI: [*PI Name*] SAP Grant #: [*SAP Grant #*] Responsible Cost Center: [*Responsible Cost Center*] Department: [*PI Unit*] Sponsor: [*Sponsor*] Type: [*Agreement Type*] PD: [*COEUS PD*] IP: [*Subsequent IPN*] Original IP: [*Original IPN*]

# 6. The following is sent if a record has been on hold for the specified number of business days:

To: [*Current Owner*]
Subject: JAWS Record [*Record #*] On Hold Reminder
This record has been on hold since [*On Hold date*].
Please take appropriate action, if any.

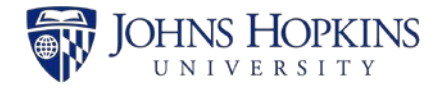

## 7 JHURA JAWS SURVEY

When a date is entered and saved in the *Processed by JHURA* field in the *Record Status* panel, email messages will be sent to the PI and JHU Contacts asking them to complete a JHURA survey, accessible through a link in the email. The purpose of this brief survey is to receive feedback on the user's satisfaction with JHURA's service.

Individuals will only receive a survey request if they have not received one for any JAWS record in the last 90 days.